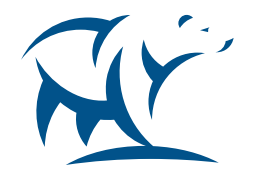

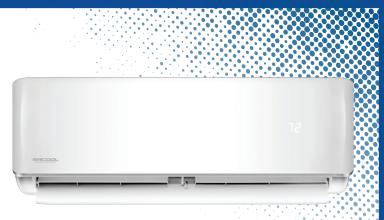

# COMFORT MADE SIMPLE

## SMART CONTROLLER CONTRÔLEUR INTELLIGENT

Control Your Minisplit From Anywhere Contrôlez votre système bi-bloc de n' importe où

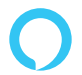

JUST ASK amazon alexa

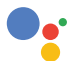

works with the Google Assistant

## **UNPACKING & PLUGGING IN - INSTALLATION OF SMART CONTROLLER**

Step 1: Power off your AC from the mains and open the front panel of your air conditioner.

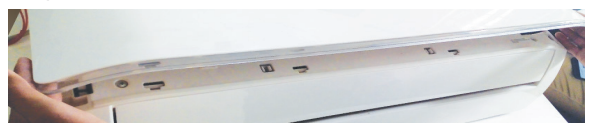

Step 2: Inside the front panel, you will find a docking station as shown in the red border below.

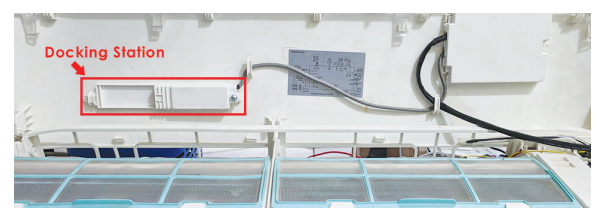

(English)

## DÉBALLAGE ET BRANCHEMENT - INSTALLATION DU CONTRÔLEUR INTELLIGENT

Étape 1 : Éteignez votre climatiseur du secteur et ouvrez le panneau avant de votre climatiseur.

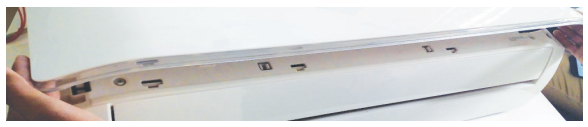

Étape 2 : À l'intérieur du panneau avant, vous trouverez une station d'accueil tel qu'indiqué dans l'encadré rouge ci-dessous.

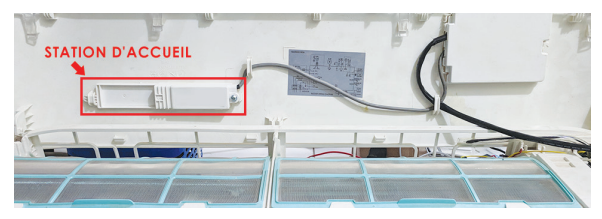

UNPACKING & PLUGGING IN - INSTALLATION OF SMART CONTROLLER (CONT'D)

Step 3: Open the MRCOOL Smart Controller box and take out the MRCOOL Smart Controller.

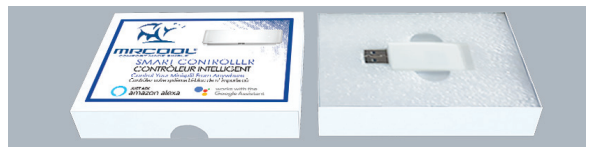

Step 4: The Smart Controller has two sides, Side A & Side B.

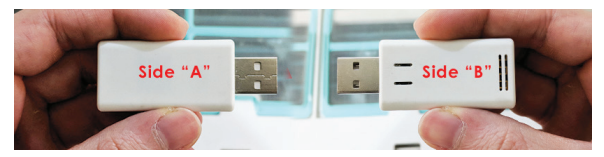

DÉBALLAGE & BRANCHEMENT - INSTALLATION DU CONTRÔLEUR INTELLIGENT (SUITE)

Étape 3 : Ouvrez la boîte et sortez le contrôleur intelligent MRCOOL.

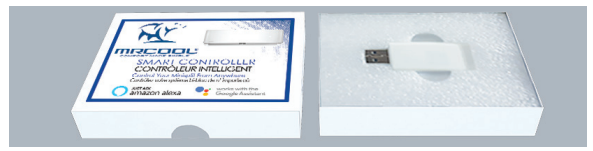

Étape 4 : Le contrôleur intelligent possède deux côtés, le côté A et le côté B.

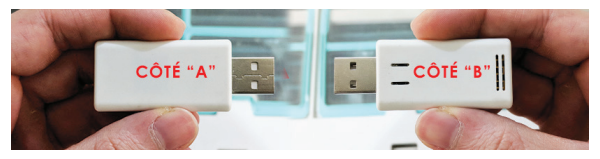

## UNPACKING & PLUGGING IN - INSTALLATION OF SMART CONTROLLER (CONT'D)

Step 5: Insert the MRCOOL Smart Controller with side B front facing into the docking station.

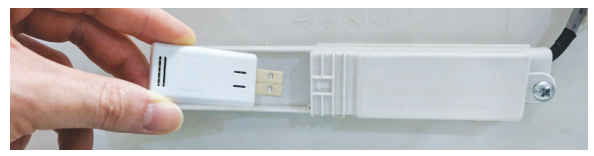

Step 6: Close the front panel of your MRCOOL air conditioner. You're done with the installation. Please power on your AC from the mains.

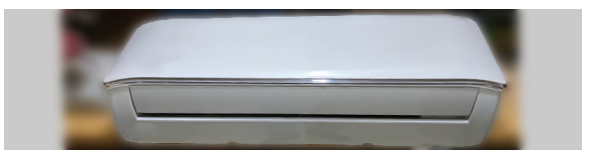

## DÉBALLAGE & BRANCHEMENT - INSTALLATION DU CONTRÔLEUR INTELLIGENT (SUITE)

Étape 5 : Insérez le contrôleur intelligent MRCOOL dans la station d'accueil avec le côté B tourné vers l'avant.

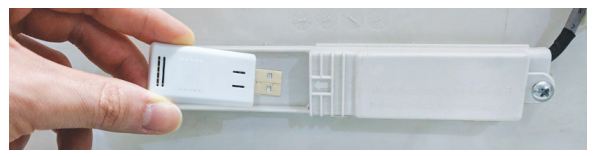

Étape 6 : Fermez le panneau avant de votre climatiseur MRCOOL. Vous avez terminé l'installation. Veuillez allumer votre climatiseur à partir du secteur.

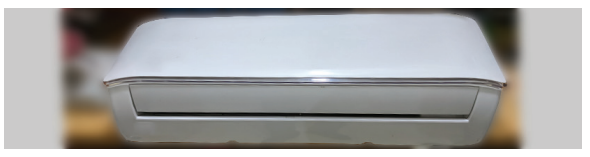

## STEP 1A: PRIOR TO APP INSTALLATION

## Your MRCOOL AC

- Make sure your MRCOOL Smart Controller is installed inside the front panel of your AC as described in the previous section.
- Make sure that your MRCOOL air conditioner is powered ON.

## Your Smart Phone

- Make sure that your smart phone's Wi-Fi is turned ON.
- Make sure that your smart phone has internet access.

## Your Wi-Fi Router

- Make sure that you have working internet connection on your Wi-Fi router.
- Make sure that there is no proxy server or authentication server configured on your internet connection.
- Make sure that there is no captive portal on your Wi-Fi router.

Important: Make sure that IP isolation or client isolation is turned OFF on your Wi-Fi router.

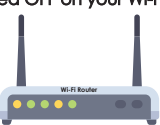

## ÉTAPE 1A : AVANT L'INSTALLATION DE L'APPLICATION

## Votre climatiseur MRCOOL

- Assurez-vous que votre contrôleur intelligent MRCOOL est installé dans le panneau avant de votre climatiseur tel que décrit dans la section précédente.
- Assurez-vous que votre climatiseur MRCOOL est allumé.

## Votre téléphone intelligent

- Assurez-vous que le Wi-Fi de votre téléphone intelligent est activé.
- Assurez-vous que votre téléphone intelligent dispose d'un accès à l'internet.

## Votre routeur Wi-Fi

- Assurez-vous que votre routeur Wi-Fi dispose d'une connexion Internet fonctionnelle.
- Assurez-vous qu'il n'y a pas de serveur proxy ou de serveur d'authentification configuré sur votre connexion Internet.
- Assurez-vous qu'il n'y a pas de portail captif sur votre routeur Wi-Fi.

Important : Assurez-vous que l'isolation IP ou client est désactivé sur votre routeur. router.

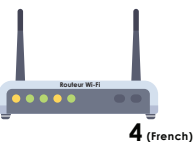

## **STEP 2A: APP INSTALLATION**

- Go to the App Store / Play Store.
- In 'search' section type 'SmartHVAC'.
- Once 'SmartHVAC' App is displayed, tap the 'GET' button.
- Open the App after installation is complete.

## SmartHVAC App

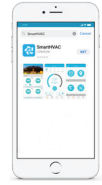

## STEP 2B: LOGIN / REGISTER

- Tap 'Lets Get Started' button on the next screen.
- You can either create a new user account or login as an existing user.
- As an existing user, enter username and password and tap the 'Sign In' button.
- If you are a new user, tap the 'Sign Up' button and fill in the information.

### Login Screen

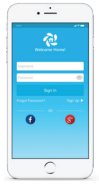

## ÉTAPE 2A : INSTALLATION DE L'APPLICATION

- Allez sur l'App Store / Play Store.
- Dans la section « Recherche », tapez « SmartHVAC ».
- Une fois que l'application « SmartHVAC » est affichée, tapez sur le bouton « OBTENIR ».
- Ouvrez l'application une fois l'installation terminée.

## Application SmartHVAC

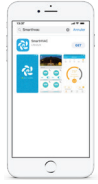

## ÉTAPE 2B : SE CONNECTER / S'INSCRIRE

- Tapez sur le bouton « Commencer » sur l'écran suivant.
- Vous pouvez soit créer un nouveau compte utilisateur ou vous connecter en tant qu'utilisateur existant.
- En tant qu'utilisateur existant, entrez le nom d'utilisateur et le mot de passe et tapez sur le bouton « Se connecter ».
- Si vous êtes un nouvel utilisateur, tapez sur le bouton « S'inscrire » et remplissez les informations.

## Écran de connexion

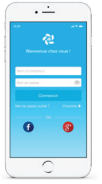

## **STEP 3A: REGISTRATION - IOS USERS**

Note: Registration process is meant to connect the MRCOOL Smart Controller to your home Wi-Fi network through the 'SmartHVAC' App.

Step 1: After successful login, you are at the Home screen.

Step 2: Tap the '+' button as shown in the red circle.

Note: Connection settings for Wi-Fi are given on next screen.

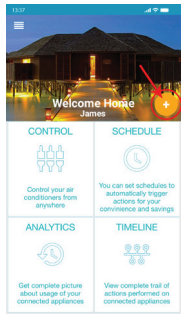

Steps 1, 2

## ÉTAPE 3A : ENREGISTREMENT - UTILISATEURS IOS

- Remarque : Le processus d'inscription est destiné à connecter le contrôleur intelligent MRCOOL à votre réseau WI-FI domestique via l'application « SmartHVAC ».
- Étape 1 : Après vous être connecté avec succès, vous êtes dirigés à l'écran d'accueil.
- Étape 2 : Tapez sur le bouton « + » tel qu'indiqué dans le cercle rouge.
- Remarque : Les paramètres de connexion pour le Wi-Fi sont fournis sur l'écran suivant.

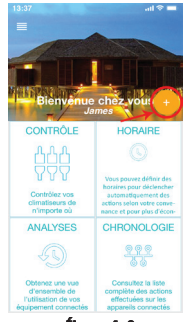

Étapes 1, 2

## STEP 3A: REGISTRATION - IOS USERS(CONT'D)

Step 3: Go to your phone's Wi-Fi settings.

Step 4: Connect your phone to MRCOOL Smart Controller Wi-Fi (SmartHVAC\_BI03\_xxxxx).

Note: If you can not find a Wi-Fi that starts with SmartHVAC\_BI03\_xxxxx, Power off the AC from the mains and power it on again after few seconds OR take out Smart Controller from USB port and plug in again after few seconds OR press LED button on your mini split remote control 7 times within one minute. Now connect to the Wi-Fi that starts with SmartHVAC\_BI03\_xxxxx.

Step 5: Go back to 'SmartHVAC' App.

#### Step 3 Go to your Wi-Fi settings

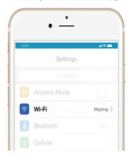

Step 4 Connect your phone to Device Wi-Fi

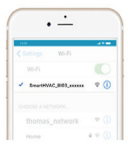

Step 5 Go back to SmartHVAC App

ÉTAPE 3A : ENREGISTREMENT - UTILISATEURS IOS (SUITE)

Étape 3 : Accédez aux paramètres Wi-Fi de votre téléphone.

Étape 4 : Connectez votre téléphone au réseau Wi-Fi du contrôleur intelligent MRCOOL (SmartHVAC\_BI03\_xxxxx).

Remarque : Si vous ne trouvez pas de réseau Wi-Fi qui commence avec SmartHVAC\_BI03\_xxxxx, éteignez le climatiseur du secteur et rallumez-le après quelques secondes OU retirez le contrôleur intelligent du port USB et branchez-le à nouveau après quelques secondes OU appuyez 7 fois sur le bouton « DEL » de la télécommande de votre système bi-bloc en moins d'une minute. Maintenant connectez-vous au réseau Wi-Fi qui commence par SmartHVAC\_BI03\_xxxxx.

Étape 5 : Retournez sur l'application « SmartHVAC ».

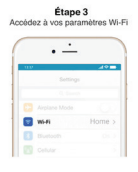

Étape 4 Connectez votre téléphone à SmartHVAC Wi-Fi

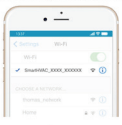

Étape 5 Retournez à l'application SmartHVAC

## STEP 3A: REGISTRATION - IOS USERS(CONT'D)

Step 6: Your phone will show the list of available Wi-Fi networks.

- Step 7: Select your Wi-Fi network from the list (there should be No captive portal or port blocking on your selected network).
- Step 8: Enter the password of your Wi-Fi network and tap the 'Connect' button.

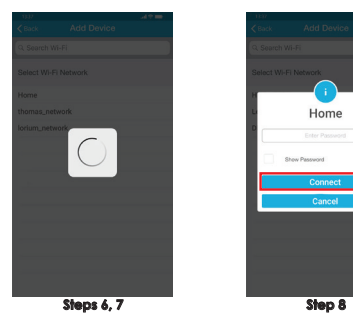

## ÉTAPE 3A : ENREGISTREMENT - UTILISATEURS IOS (SUITE)

Étape 6 : Votre téléphone affichera la liste des réseaux Wi-Fi disponibles.

Étape 7 : Sélectionnez votre réseau Wi-Fi dans la liste (il ne doit pas y avoir de portail captif ou de blocage de ports sur votre réseau sélectionné).

Étape 8 : Saisissez le mot de passe de votre Wi-Fi et tapez sur le bouton « Connexion ».

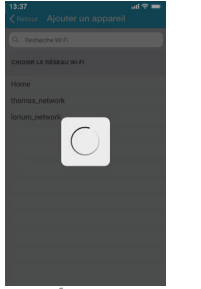

Étapes 6, 7

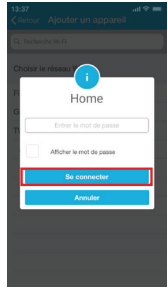

## STEP 3A: REGISTRATION - IOS USERS(CONT'D)

Step 9: Customize your device with a name of your choice (for example, Bedroom, Lounge, Office, etc.) & select the type of air con and tap on 'Done'.

Step 10: If the circle around AC icon is not green please refresh the home screen by swiping downwards (Pull-to-refresh).

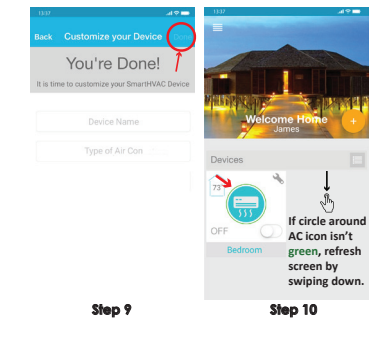

Registration process is complete. Enjoy the unlimited controls!

## ÉTAPE 3A : ENREGISTREMENT - UTILISATEURS IOS (SUITE)

Étape 9 : Personnalisez votre appareil avec le nom de votre choix (par exemple, Chambre, bureau, etc.) et sélectionnez le type de climatiseur puis appuyez sur « Terminer ». Étape 10 : Si le cercle autour de l'icône « climatiseur » n'est pas vert, veuillez rafraîchir l'écran d'accueil en le faisant glisser vers le bas (Tirer vers le bas pour rafraîchir)

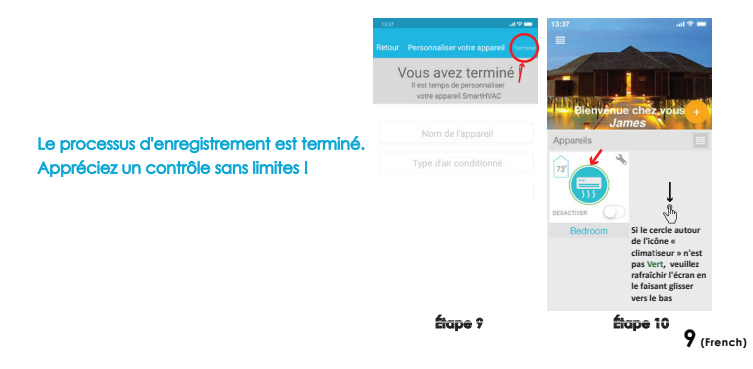

## STEP 3B: REGISTRATION - ANDROID USERS

Note: Registration process is meant to connect the MRCOOL Smart Controller to your home Wi-Fi network through the 'SmartHVAC' App.

- Step 1: After successful login, you are at the Home screen.
- Step 2: Tap the '+' button as shown in the red circle.
- Note: For Android OS 8.1 & above, location permission is required to complete the registration process. You may disable it later.

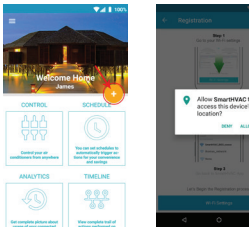

Steps 1, 2

## ÉTAPE 3B : ENREGISTREMENT - UTILISATEURS ANDROID

Remarque: Le processus d'enregistrement est destiné à connecter le contrôleur intelligent MRCOOL à votre réseau Wi-Fi domestique à travers l'application « SmartHVAC ».

Étape 1 : Une fois la connexion réussie, vous êtes redirigé vers l'écran d'accueil.

Étape 2 : Tapez sur le bouton « + » tel qu'indiqué dans le cercle rouge.

Remarque : Pour les versions Android OS 8.1 et supérieur, une autorisation de localisation est nécessaire pour compléter le processus d'enregistrement. Vous pouvez la désactiver plus tard

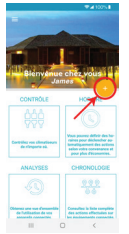

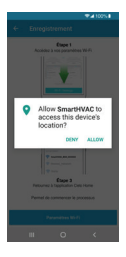

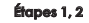

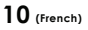

STEP 3B: REGISTRATION - ANDROID USERS (CONT'D)

Step 3: Tap the 'Wi-Fi Settings' button as shown in the red border.

Step 4: Connect your phone to MRCOOL Smart Controller Wi-Fi (SmartHVAC\_BI03\_xxxxx).

Note: If you can not find a Wi-Fi that starts with SmartHVAC\_BI03\_xxxxx, Power off the AC from the mains and power it on again after few seconds OR take out Smart Controller from USB port and plug in again after few seconds OR press LED button on your mini split remote control 7 times within one minute. Now connect to the Wi-Fi that starts with SmartHVAC\_BI03\_xxxxx.

Step 5: Go back to 'SmartHVAC' App.

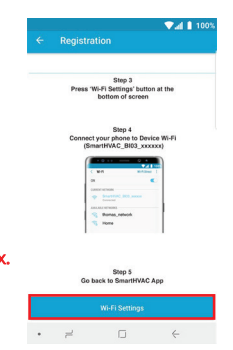

## ÉTAPE 3B : ENREGISTREMENT - UTILISATEURS ANDROID (SUITE)

Étape 3 : Tapez sur le bouton « Paramètres Wi-Fi » tel qu'indiqué dans l'encadré rouge.

Étape 4 : Connectez votre téléphone au réseau Wi-Fi du contrôleur intelligent MRCOOL (SmartHVAC\_BI03\_xxxxx).

Remarque : Si vous ne trouvez pas un réseau WI-FI qui commence avec SmartHVAC\_BI03\_xxxxx, éteignez le climatiseur du secteur et allumez-le à nouveau après quelques secondes OU retirez le contrôleur intelligent du port USB et branchez-le à nouveau après quelques secondes OU appuyez 7 fois sur le bouton « LED » de la télécommande de votre système bi-bloc en moins d'une minute. Maintenant, connectez-vous au réseau WI-FI qui commence par SmartHVAC\_BI03\_xxxxx.

Étape 5 : Retournez sur l'application « SmartHVAC ».

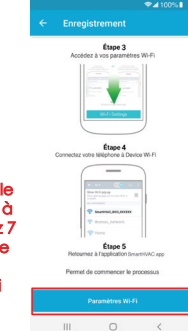

## STEP 3B: REGISTRATION - ANDROID USERS (CONT'D)

Step 6: Select your Wi-Fi from the drop down list (there should be No captive portal or port blocking on your selected network).

Step 7: Enter the password of your Wi-Fi network and tap the 'Connect' button.

#### Enter the Password of your WI-FI Network

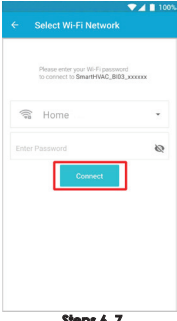

## ÉTAPE 3B : ENREGISTREMENT - UTILISATEURS ANDROID (SUITE)

Étape 6 : Sélectionnez votre réseau Wi-Fi à partir de la liste déroulante (il ne doit pas y avoir de portail captif ou de blocage de port sur le réseau que vous avez sélectionné).

Étape 7 : Saisissez le mot de passe de votre réseau Wi-Fi et tapez sur le bouton « Connexion ».

#### Salsissez le mot de passe de votre réseau WI-FI

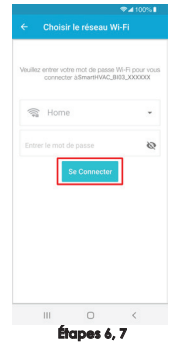

## STEP 3B: REGISTRATION - ANDROID USERS (CONT'D)

Step 8: Customize your device with a name of your choice (for example, Bedroom, Lounge, Office, etc.) & select the type of air con and tap on 'Done'.

Step 9: If the circle around AC icon is not green please refresh the home screen by swiping downwards (Pull-to-refresh).

Registration process is complete. Enjoy the unlimited controls!

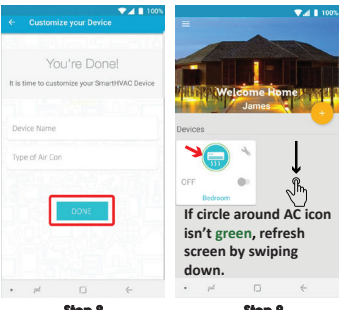

Step 8

Step 9

## ÉTAPE 3B : ENREGISTREMENT - UTILISATEURS ANDROID (SUITE)

Étape 8 : Personnalisez votre appareil avec le nom de votre choix (par exemple Chambre, Bureau, etc.) puis sélectionnez le type de climatisation et appuyez sur « Terminer ».

Étape 9 : Si le cercle autour de l'icône « Climatiseur » n'est pas vert, veuillez rafraîchir l'écran d'accueil en le faisant glisser vers le bas (Tirer vers le bas pour rafraîchir).

Le processus d'enregistrement est terminé. Appréciez un contrôle sans limites !

| ♥⊿ 100% ■                                 | <b>*⊿</b> 10                                                                                                    |
|-------------------------------------------|----------------------------------------------------------------------------------------------------|
| Personnaliser votre appareil              | In the second second second                                                                                                    |
|                                           |                                                                                                    |
| Vous avez terminé !                       |                                                                                                    |
| est temps de personnaliser votre appareil |                                                                                                    |
| omanmosc.                                 | Bienvonue chez yous                                                                                                    |
| lom de l'appareil                         | James James                                                                                                    |
| ype d'air conditionné                     | Desacriment<br>Bostoom                                                                                                    |
|                                           | Si le cercle autour de l'i<br>« climatiseur » n'est pa<br>Vert, veuillez rafraîchir<br>l'écran en le faisant glis<br>vers le bas |
| III O <                                   | III O <                                                                                                    |
|                                           |                                                                                                    |

Étape 8

Étape 9

## YOUR HOME SCREEN

Your home screen shows the real time status of all your MRCOOL Devices.

A registered MRCOOL Device can show either of the 3 status, outlined in circles:

- 1 Green Device is online. You're good to go!
- 2 Red Device is offline (try following options).
- Ensure your phone is connected to a working internet connection.
- Refresh home screen by swiping downwards (Pull-to-refresh).
- Ensure device is connected to a working internet connection (refer to the troubleshooting section at page 17).
- 3 Grey Device is offline (try following options).
- Ensure your phone is connected to a working internet connection.
- Refresh home screen by swiping downwards (Pull-to-refresh).
- Note: In cases where the MRCOOL Smart Controller is not appearing online, please refer to the Troubleshooting section at page 17 of this manual.

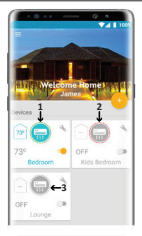

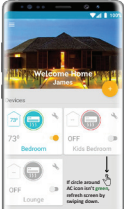

## VOTRE ÉCRAN D'ACCUEIL

Votre écran d'accueil affiche, en temps réel, le statut de tous vos appareils MRCOOL.

Un appareil MRCOOL enregistré peut afficher l'un des 3 statuts, définis par les cercles de couleurs suivantes :

1 - Vert - L'appareil est connecté. Vous êtes prêts à l'utiliser !

2 - Rouge - L'appareil est déconnecté (essayez de suivre les options suivantes).

- Assurez-vous que votre téléphone est connecté à un réseau Internet fonctionnel.

- Rafraîchissez l'écran d'accueil en glissant vers le bas (Tirer vers le bas pour rafraîchir).

 Assurez-vous que votre appareil est connecté à un réseau Internet (reportez-vous à la section Dépannage à la page 17).
 3 - Gris - L'appareil est déconnecté (essayez les options suivantes).

- Assurez-vous que votre téléphone est connecté à un réseau Internet fonctionnel.

- Rafraîchissez l'écran d'accueil en glissant vers le bas (Tirer vers le bas pour rafraîchir).

Remarque : Dans les cas où le contrôleur intelligent MRCOOL ne semble pas être connecté, veuillez vous reporter à la section Dépannage à la page 17 du présent manuel.

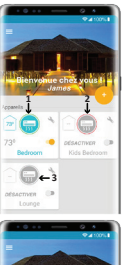

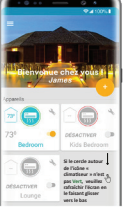

## **CONTROL SCREEN - ENJOY THE UNLIMITED FUNCTIONALITIES**

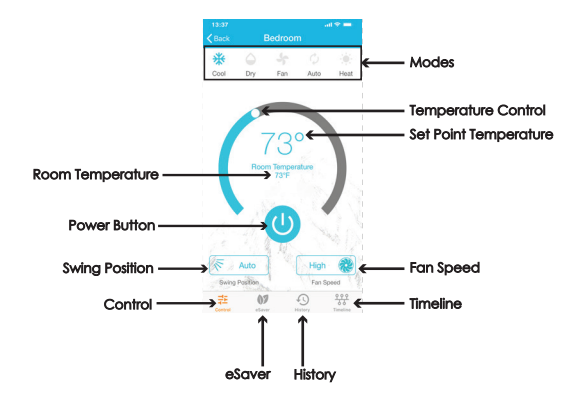

## ÉCRAN DE CONTRÔLE - PROFITEZ DE FONCTIONNALITÉS ILLIMITÉES

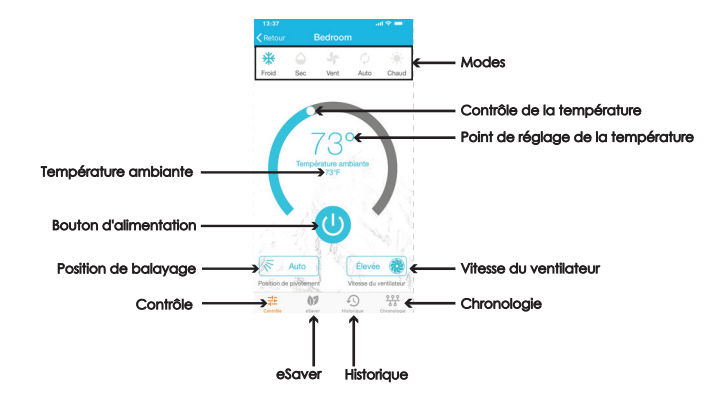

## **CONTROL SCREEN - ENJOY THE UNLIMITED FUNCTIONALITIES**

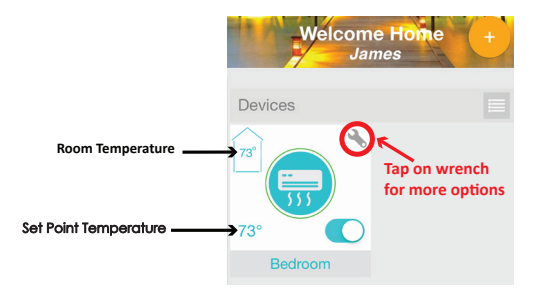

## MRCOOL Smart Controller works with Amazon Alexa & the Google Assistant

## Note: User manual may be subject to change with time. For latest version, please visit: www.mrcool.com

16 (English)

## ÉCRAN DE CONTRÔLE - PROFITEZ DE FONCTIONNALITÉS ILLIMITÉES

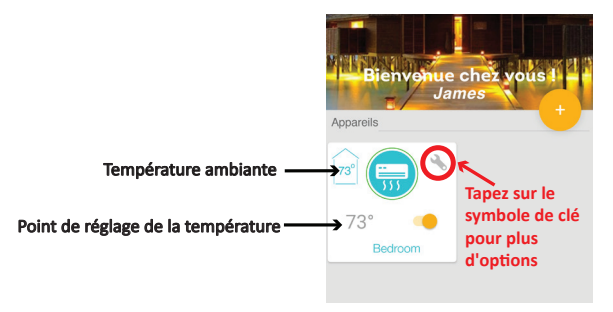

## Le contrôleur intelligent MRCOOL fonctionne avec Amazon Alexa et Google Assistant.

Remarque : Le manuel d'utilisation peut être sujet à changement avec le temps. Pour la dernière version, veuillez visiter le site : www.mrcooi.com

## TROUBLESHOOTING: CHANGING WI-FI NETWORK OF SMART CONTROLLER

## Case 1:

MRCOOL Smart Controller & mobile are on same Wi-Fi network - Tap on wrench symbol to enter device settings. Tap on 'Change Wi-Fi' button. List of available networks will appear. Enter password of selected network. New settings are done.

## Case 2:

MRCOOL Smart Controller & mobile are on different Wi-Fi network - Go to your mobile settings screen and connect your mobile with same Wi-Fi network as MRCOOL Smart Controller. The remaining process is same as given in case 1.

Note: In case your mobile couldn't connect to same Wi-Fi network as MRCOOL Smart Controller, press LED button on your mini split remote control 7 times within one minute. Now follow the instruction as given in case 3.

## Case 3:

MRCOOL Smart Controller is in AP (Access Point) mode - Connect mobile with MRCOOL Smart Controller WI-Fi i.e. SmartHVAC\_BI03\_xxxxx in mobile WI-Fi settings. Go back to SmartHVAC App. Simply tap on wrench symbol to enter device settings. Press the change WI-Fi button.

List of available Wi-Fi will appear. Enter password of selected Wi-Fi. Your new Wi-Fi settings are done.

## DÉPANNAGE : MODIFIER LE RÉSEAU WI-FI DU CONTRÔLEUR INTELLIGENT

## Cas 1 :

Le contrôleur intelligent MRCOOL et votre téléphone mobile sont connectés au même réseau WI-FI - Tapez sur le symbôle de clé pour accéder aux paramètres de l'appareil. Tapez sur le bouton « Modifier le réseau WI-FI ». Une liste des réseaux disponibles s'affichera. Entrez le mot de passe du réseau sélectionné. Les nouveaux paramètres ont été réglés.

## Cas 2 :

Le contrôleur intelligent MRCOOL et votre téléphone mobile sont connectés à des réseaux W-FI différents - Accédez à votre écran de paramètres mobiles et connecter votre téléphone mobile au même réseau WI-FI que le contrôleur intelligent MRCOOL. La suite de la procédure est identique à celle du cas 1.

Remarque : Dans le cas où votre téléphone mobile ne pourrait pas se connecter au même réseau Wi-FI que le contrôleur intelligent MRCOOL, appuyez 7 fois sur le bouton « LED » (DEL) de la télécommande de votre système bi bloc en moins d'une minute. Suivez maintenant les instructions données dans le cas 3.

## Cas 3 :

Le contrôleur intelligent MRCOOL est en mode AP (Point d'accès) - Connectez votre téléphone mobile au réseau WI-FI MRCOOL Smart Controller, c'est-à-dire SmartHVAC\_-BI03 xxxxxx dans les paramètres WI-FI de votre téléphone mobile. Retournez sur l'application « SmartHVAC ». Tapez simplement sur le symbole de clé pour accéder aux paramètres de l'appareil. Appuyez sur le bouton « Modifier le réseau WI-FI ». La liste des réseaux WI-FI disponibles s'affichera. Entrez le mot de passe du réseau WI-FI sélectionné. Vos nouveaux paramètres WI-FI sont réglés

## LIMITED PRODUCT WARRANTY FOR END USERS

MRCOOL warrants to the owner of the enclosed MRCOOL Smart Controller that the MRCOOL Smart Controller contained in this bax ("Product") will be free from defects in
materials and workmanship for a period of one (1) years from the date of delivery, following the criginal retail purchase (the "Warranty Period").

If the Product fails to conform to this Limited Warranty during the Warranty Period, MRCOOL, will, at its sole discretion, either repair or replace any detective Product or component.
 Repair or replacement may be made with a new or refurbished product or components, at MRCOOL's sole discretion.

4. If the Product or a component incorporated within it is no longer available, MRCOOL, may replace the Product with a similar product of similar function, at MRCOOL's sole discretion.

This is your sole and exclusive remedy for breach of this Limited Warranty.

5. Any Product that has either been repaired or replaced under this Limited Warranty will be covered by the terms of this Limited Warranty for the longer of inhery (R) days from the date of delivery or the remaining Warranty Period. This Limited Warranty is non-incretenable from the original purchaser to subsequent ownes and the Warranty Period will not be extended in Audition or expanded to originate throater.

6. WARRANTY CONDITIONS; HOW TO GET SERVICE IF YOU WANT TO CLAIM UNDER THIS LIMITED WARRANTY

Before being able to claim under this Limited Warranty, the owner of the Product must (a) notify MRCOOL. of the Intention to claim by visiting our website during the Warranty Period and providing a description of the alleged failure, and (b) comply with MRCOOL's return shipping instructions.

7. WHAT THIS LIMITED WARRANTY DOES NOT COVER

This warrowly does not cover the following (collactively "Insightie Product"): Poductis martled or a harroyie' or cald "AB I": or Products that have been staged to: (c) montifications, allendroins, companies, or improgre maintering buildings, leage, and leadings, harrowly and the list "Colds or other harrowless" AllECOLO: (c) double or misus of the Product; (c) Exections, to Henriphons In details power of the Neuronauticities networks of the Allendroin glinhing, load, Chandroid, encloped, and enclosed on an other constrained by and the list "Colds or other harrowless" plinhing, load, Chandroid, encloped, or harrown. The Neuron Marcel and the list and the state of the House's Colds or other harrowless of the House's Cold and the Product or software scan impair the Product 's performance and may involved the file Limited Warrowle. NoCCLANES Of WARRANTIS

EXCEPT AS STATED ABOVE IN THIS LIMITED WARRANTY, AND TO THE MAXIMUM EXTENT PERMITTED BY APPLICABLE LAW, MICCOOL. DISCLAIMS ALL EXPRESS,

IMPLIED, AND STATUTORY WARKANTER AND CONDITIONS WITH REPECT TO THE PRODUCT, INCLIDING THE MPLIED WARKANTER OF MERCHARABILITY, AND TITNESS FOR A PARTICULAR PURPOSE TO THE MAXIMUM BITIBIT PERMITTED BY APPLICABLE IAW. MICCOOL ALSO LIMITS THE DURATION OF ANY MPLIED WARKANTES OR CONDITIONS TO THE DURATION OF THIS LIMITED WARKANT.

9. LIMITATION OF DAMAGES

IN ADDITION TO THE ASOVE WARKAMT DECLAMEDS. IN O EYHEY MILL MECCOL. BE LIMBLE FOR ANY CONSEQUENTILL, INCIDENTAL, EDKALKY, OR SPECIAL DAMAGES, INCLUDING ANY DAMAGES FOR LOST DATA OR LOST PROFITS, AISSING FROM OR REALING TO THIS LIMITED WARKHTY OR THE PRODUCT, AND MECCOL'S TOTAL CUMULATIVE LIMBLITY ARISING FROM OR REALITED TO THIS LIMITED WARKHTY OR THE REPORT HE REGRAML PROCE OF THE PRODUCT.

## GARANTIE LIMITÉE DU PRODUIT POUR LES UTILISATEURS FINAUX

 MICOCQ, garontil ou propriétérie du contribut intéligent MICOCQ, caparit que la contribute intéligent MICOCQ, contenu dons cette bable partecular y de annotésaux et la estabactante pour une précisée d'un (1) na d'occeptre de la data de Martica, Avant Incata ou détad disting la précisée de garonaite e).
 Ile involuti ne se contrame par la présente garonaite limitée pendant la Période de garonaite, MICCOC, departe ou verspiceeux, à se seule discrition, tour Produit ou 2. Ille involuti ne se contrame par la présente garonaite limitée pendant la Période de garonaite. MICCOC, réporter ou verspiceeux, à se seule discrition, tour Produit ou composant défectueux.

3. La réparation ou le remplacement peut être effectué avec un produit ou des composants neuts ou remis à neut, à la seule discrétion de MRCOOL.

4. Si le Produit ou un composant qui y est intégré n'est plus disponible, MRCOOL, peut remplacer le Produit par un produit similaire ayant une fonction similaire, à la seule discrétion de MRCOOL. C'est voire seul et unique recours en cas de Voiation de la présente garantie limitée.

5. Tout Produit ayani été réparté ou remptacé sous la présente gracmite limitée sera couvert par les termes de la présente gracmite limitée pour une période maximale de qualex-trajeda: (10) joun à compter de la date de landem ou la Période de gracmite restante. La pérsente gracmite limitée net par tournes période index relation aux proprindrises taxibaques le la Période de gracmite nes esta par polangée ni de la date de la date de la

6. CONDITIONS DE GARANTIE ; COMMENT OBTENIR DU SERVICE SI VOUS VOULEZ EFFECTUER UNE RÉCLAMATION EN VERTU DE LA PRÉSENTE GARANTIE LIMITÉE

Avont de pouvoir foite une réclamation en venu de la présente garantile imitée, le propriétaire du Produit dait (a) en latamen MRCOOL, de son Intention de faire une réclamation en valiant notre alle Web pendant la Période de garantile et lounit une description du manquement allégué, et (b) se conformer aux haluctions d'expédition de retour de MRCOOL. 7.0 Cell UNETS NO. FARSIME CRAANTILE UNETÉ:

La présente garantie ne couvre pai la éférent subvent jodischement le les Rodult non étybes (; La préante garantie ne couvre se échandines on u vendu éta 155 ; so uis Produit norma sub ( et de : et ) dendification, déteitoira, de terretien lo des éngrécolaris insidéqués (; ) fil in antiputétion, terretiena, de terretien a des éngrécolaris insidéqués (; ) fil in antiputétion, terretiena, de terretien du our se latitation non conteme au Guide de Nittelaur au é d'autre structures touries par NECOCI; (e) Tabus ou une mancée utilisation du produit ; (e) paragante, latitation de latitation de latitati

#### 8. EXONÉRATION DE GARANTIES

À LENCERION DE CE QUI ESTINIQUE CICESSE DINS LA PRÉSIBIE CANAMIE LIMITÉ ET DINS LA MUBLIE MARAULE PRIME PAR LA LOI APPLICABLE, MACCOL, DÉCLINE TOUTS LE GAMMEIS ES CONDITIONS BRYEISES, MALTIONES ES STATUTAIRES RELINTES AU FOLGATI, COMPANI LE GAMMEIS MAICONS DE CULLEÉ MARCHARDE ES D'AL PARTICUERS, DANS LA MERURE MARAULERISMEE PAR LA CLI APPLICABLE. MECCOL, LIMITÉ ÉGALEMENT LA DURÉE DETOUTS LE GARANTES OU CONDITIONS À LA DURÉE DE LA PRÉSIDE COMPANIE MARTIE.

#### 9. LIMITATION DES DOMMAGES

OVINE CE QUI PRÉCIDE MICOL NE SERA EN AUCIA CAS ESPONANALE DE TOUT DOMMAGE CONSICUITE, ACCESSORE, ESSEMANAE O SPÉCUL Y COMPRES TOUS LES DOMMAGES-INTÉRÊTS POUR PERTE DE DONNÉES OU DE PROFITI, DÉCOULANT DE LA PRÉSENTE GARANTE LUMIÉE OU DU PRODUIT OU SY RAPPORTANT, EL ASSOCIABALITÉ CUMMALINE TONLE DE MICOLO, LÉCOLLANT DE LA PRÉSENTE GARANTE LUMIÉE OU DU PRODUIT OU SY TRAPPORTANT E DÉPASSERA PAS LE PRE ORGANAL DU PRODUIT.

## LIMITED PRODUCT WARRANTY FOR END USERS (CONT'D)

#### 10. LIMITATION OF LIABILITY

MECOL COLLINE SERVICE ("SERVICE") REVOLE YOU INFORMATION ("RECOULD" RECAMUNE YOUR MICCOL": RECOULT, RECOULT, RE

#### 11. VARIATIONS THAT MIGHT APPLY TO THIS LIMITED WARRANTY

Some jutications do not allow limitations on how long an implied warranty lasts or exclusions/limitations on incidential or consequential damages, so some of the limitations set out above may not apply to you.

Suppler MRCOOL 48 Remington Way, Hickory, KY 42051 www.mrcool.com

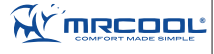

#### **Technical Specifications**

MRCOOL smart Controller for Al-Conditioners & Heat Pumps Model: Bi-03 Operating Voltage: 5V DC Radio: 2.4 CRV Webless Module Wireless Module: IEEE 802.11 b/g/n Processor: ARM 22Dit Processor: ARM 22Dit

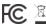

Contain FCC ID: 24/DUB51-12F This device is compatible with part 15 of the FCC Rules. Operation is subjected to the following two conditions: (1) This device must accept any interference received, including interference that may cause undesired operation.

For any queries, visit: www.mrcool.com

## GARANTIE LIMITÉE DU PRODUIT POUR LES UTILISATEURS FINAUX (SUITE)

#### **10. LIMITATION DE RESPONSABILITÉ**

LE SERVICES EN LIGNE DE MICOLO, IL SERVICES IL VOIR POURISIENT DE INFORMATIONE (ENFORMATIONE REQUIT (CONCERNANT VOIR RODURT) MICOLO IL VIIII. Réprésiques Concentis à Voir Rodun, réprésiques de la repolatin Le tres de réprésiques de Produit qui tres de la micola de la voir repolar para la voir de la voir repolar para la voir de la voir repolar para la voir de la voir repolar para la voir de la voir repolar para la voir de la voir repolar para la voir de la voir repolar para la voir de la voir repolar para la voir repolar para la voir de la voir repolar para la voir de la voir repolar para la voir de la voir de la voir repolar para la voir de la voir repolar para la voir de la voir repolar para la voir de la voir repolar para la voir de la voir repolar para la voir de la voir repolar para la voir de la voir repolar para la voir de la voir repolar para la voir repolar para la voir de la voir repolar para la voir repolar para la voir repolar p

11. VARIATIONS QUI POURRAIENT S'APPLIQUER À LA PRÉSENTE GARANTIE LIMITÉE

Certaines juridictions n'autorisent pas la limitation de la durée d'une garantie implicite ou l'exclusion/limitation des dommages accessoires ou consécutifs, de sorte que certaines des limitations énoncées ci-dessus peuvent ne pas vous concerner.

toumissur MRCOOL 48 Remington Way, Hickory, KY 42051 www.mrcool.com

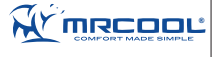

#### Spécifications techniques

Contrôleur Intelligent MRCOOL pour climatiseurs et thermopompes Modèle : BLO Concentent SV CC Radio : Module sans fil de 24 Gitz Module sans fil : IEEE 802.11 b/g/n Processeur : ARM 820H Emplacement : À Thréfeur du climatiseur

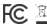

Content files/item FCC ::3/0.0288-147 Carl appent of compatible over to perfit 16 das indjørmants da to FCC. Le forschamment et al sount das and dass constitutes and martines : (1) Carl appent et da logo couser differences målates, et (2) carl appent et da cocapiter toxin bioinfitances repusa y compatible tokefferences og konvent commun digitacionamente.

Pour toute question, visitez : www.mrcool.com